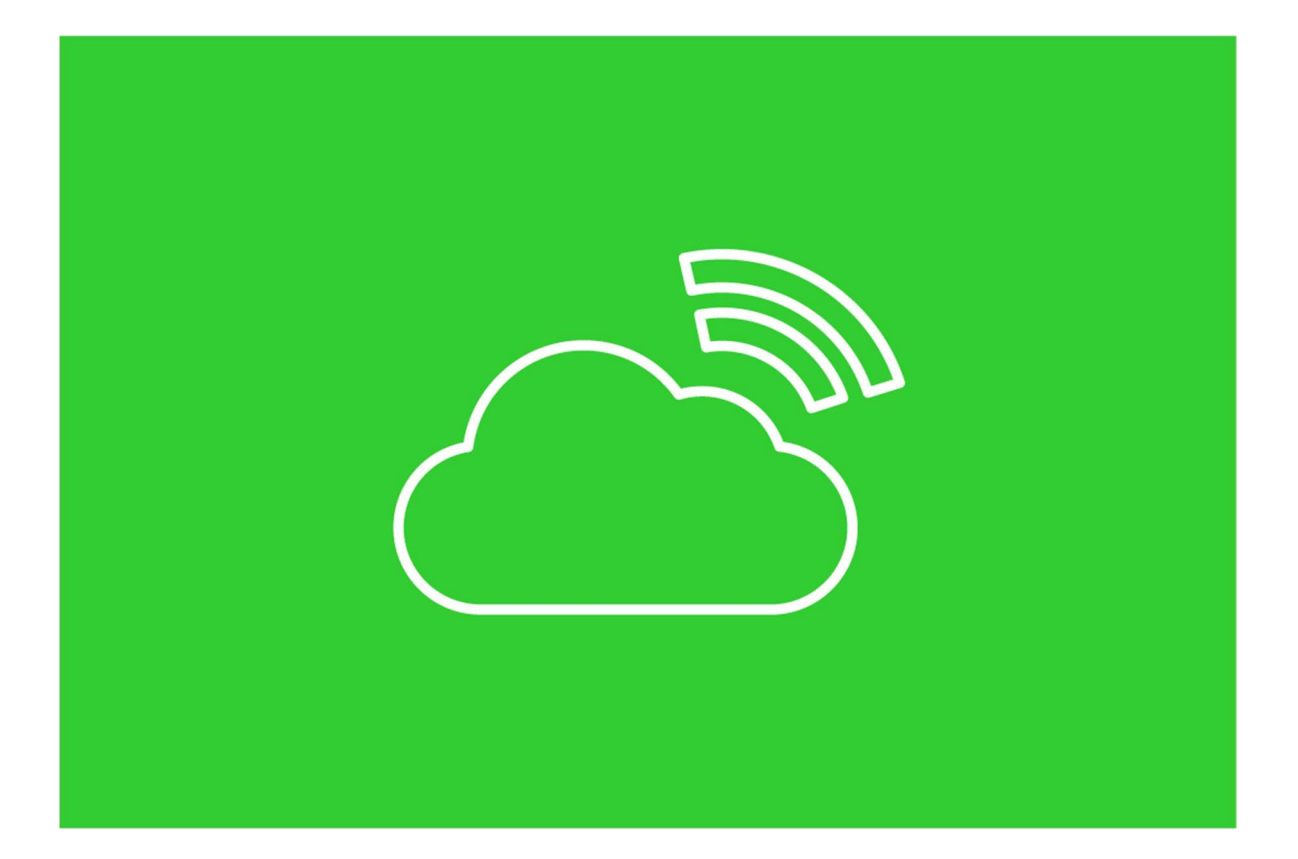

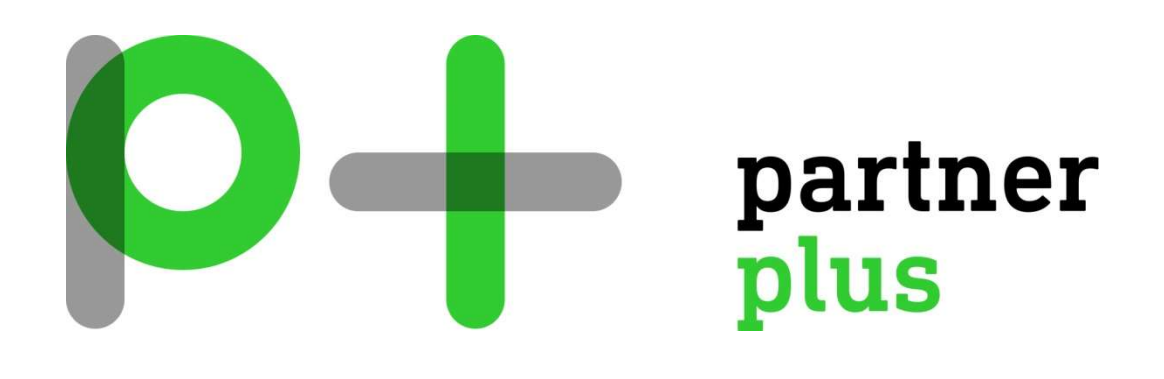

# BEDIENUNGSANLEITUNG

#### SOHOS CENTRAL SELF SERVICE PORTAL

## INHALTSVERZEICHNIS

#### Inhalt

| Anmeldung am Portal                         | 1 |
|---------------------------------------------|---|
| In Quarantäne befindliche E-Mails verwalten | 5 |
| Kontakt                                     | 6 |

#### **Anmeldung am Portal**

Sie erhalten eine Email in Ihrem Postfach, ähnlich dem untenstehenden Printscreen

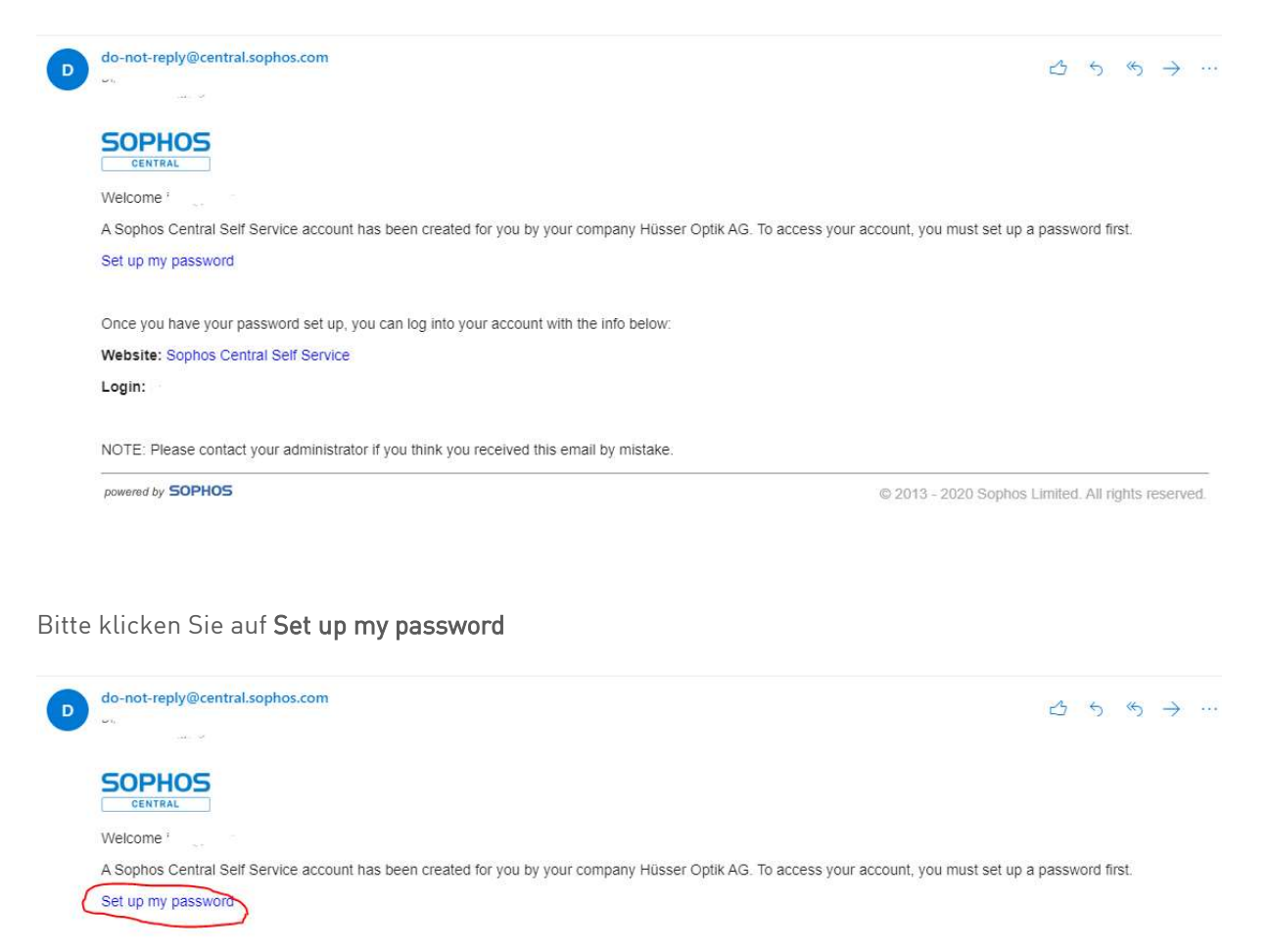

Once you have your password set up, you can log into your account with the info below: Website: Sophos Central Self Service Login:

NOTE: Please contact your administrator if you think you received this email by mistake.

powered by SOPHOS

© 2013 - 2020 Sophos Limited. All rights reserved.

In diesem Fenster erstellen Sie ein persönliches Kennwort. Im oberen Feld kommt das Passwort, im unteren Feld bestätigen Sie dieses Passwort. Klicken Sie danach auf **Speichern** 

| SOPHOS  | Kennwort einricht                                    | en                                                                                                    |
|---------|------------------------------------------------------|----------------------------------------------------------------------------------------------------|
| CENTRAL | Geben Sie das Kennwort ein, da<br>verwenden möchten. | s Sie für Sophos Central Self Service                                                                                                    |
|         | KENNWORT                                             | Password must contain:<br>• At least 8 characters<br>• At least 1 lowercase character<br>• At least 1 uppercase character<br>• At least 1 number or special<br>character |
|         | Speichern                                            |                                                                                                    |

Es erscheint untenstehendes Fenster.

|                         | Zur Anmeldeseite |
|-------------------------|------------------|
|                         | Zur Anmeldeseite |
| © 2013-2019 Sophos Ltd. |                  |

Klicken Sie Zur Anmeldeseite

Melden Sie sich hier mit der Emailadresse und Ihrem Passwort an:

| Mit Microsoft anmelden |
|------------------------|
|                        |
| E-MAIL-ADRESSE         |
| name@email.com         |
| KENNWORT               |
| Kennwort vergessen?    |
| Anmelden               |
|                        |

Rechts oben bei der Emailadresse (hier ausgeblendet) kann man die Sprache auf Deutsch umstellen

|         | Email Security Help - Manage quasantined messages and email security settings |         |
|---------|-------------------------------------------------------------------------------|---------|
| 🖾 Email |                                                                               | Log Out |

Anschliessend öffnet sich das Fenster das Portal.

#### Dies sieht dann wie folgt aus:

|                                           | Email Security<br>Nachrichten in Quarantäne und E-Mail-Sicherheitseinstellungen verwalten                                                                                                    |  |  |  |  |
|-------------------------------------------|----------------------------------------------------------------------------------------------------|--|--|--|--|
| E-Mail<br>Geräteverschlüsselung<br>Mobile | Quarantäne(1)         Verwalten Sie die Nachrichten, die in Ihrer Quarantäne als Spam gekennzeichnet wurden.<br>Nachrichten in Quarantäne werden 30 Tage gespeichert und danach gelöscht.                         |  |  |  |  |
|                                           | Verteilerlisten-Quarantäne (0)<br>Verwalten Sie Verteilerlisten-Nachrichten, die in Ihrer Quarantäne als Spam gekennzeichnet wurden.<br>Nachrichten in Quarantäne werden 30 Tage gespeichert und danach gelöscht. |  |  |  |  |

Mit **E-mail** können Sie Ihre erhaltenen Nachrichten betrachten und Ihre unter Quarantäne gestellten Nachrichten verwalten.

Unter Quarantäne gestellt werden E-Mails, die als Spam markiert sind. Sie können diese E-Mails prüfen und dann entweder freigeben oder löschen. Freigegebene E-Mails werden zugestellt.

#### In Quarantäne befindliche E-Mails verwalten

Unter Quarantäne gestellt werden E-Mails, die als Spam markiert sind. Sie können diese E-Mails prüfen und dann entweder freigeben oder löschen. Freigegebene E-Mails werden zugestellt.

Klicken Sie auf E-Mail.

Im rechten Bereich klicken Sie auf sie auf '*Verwalten Sie die Nachrichten....'* 

 

 Quarantäne(2)

 Verwalten Sie die Nachrichten, die in Ihrer Quarantäne als Spam gekennzeichnet wurden. Nachrichten in Quarantäne werden 30 Tage gespeichert und danach gelöscht.

Daraufhin öffnet sich die Seite Email Security und es wird die Anzahl der in Quarantäne befindlichen E-Mails angezeigt.

Klicken Sie auf Quarantäne.

Daraufhin wird eine Liste der in Quarantäne befindlichen E-Mails angezeigt. Für jede E-Mail

werden Absender, Empfänger, Betreff, Uhrzeit und Datum angezeigt.

| Quar<br>E-Mail / | Quarantäne<br>E-Mail / Quarantiine                                 |    |                                                   |           |                        | Hilfe 👻 | ter - operationers     |
|------------------|--------------------------------------------------------------------|----|---------------------------------------------------|-----------|------------------------|---------|------------------------|
|                  |                                                                    |    |                                                   | Freigeber | Freigeben und erlauben | Löschen | Löschen und blockieren |
|                  | DN .                                                               | AN | BETREFF                                           | EMPFANGEN | GRUND                  |         |                        |
| Ν                | lorman Jones <avila@netvale.net></avila@netvale.net>               |    | REQUEST                                           | 15:40     | Spam                   |         |                        |
| -                | ?utf-8?Q?Waerchbrogg?= <info@waerchbrogg.ch></info@waerchbrogg.ch> |    | Verwöhnen Sie Ihre Kunden mit einer süssen Überra | 15:31     | Bulk                   |         |                        |

3. Klicken Sie auf den Betreff einer Nachricht, um die E-Mail in der Quarantäne anzusehen

und um auswählen, ob Sie die Nachricht freigeben oder löschen wollen.

Hinweis: Unter Quarantäne gestellte E-Mails werden nach 14 Tagen gelöscht.

#### Kontakt

FIRMENINFORMATIONEN

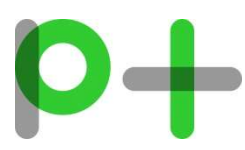

**Partner Plus AG** Schiltmatthalde 1 6048 Horw

041 227 37 27 it@partnerplus.ch www.partnerplus.ch